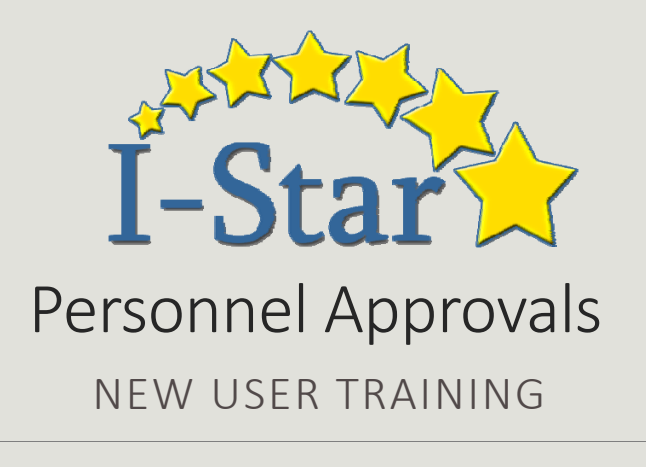

Presented by Harrisburg Project

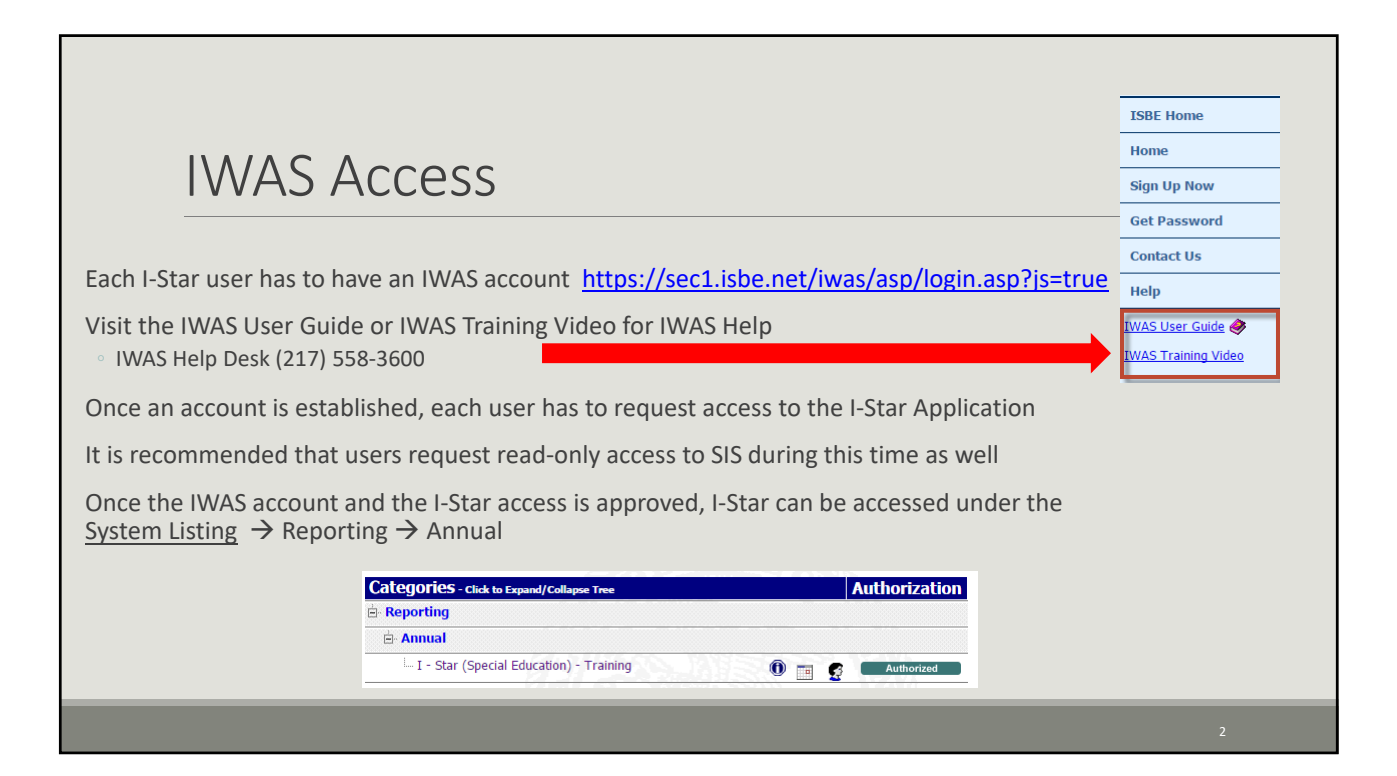

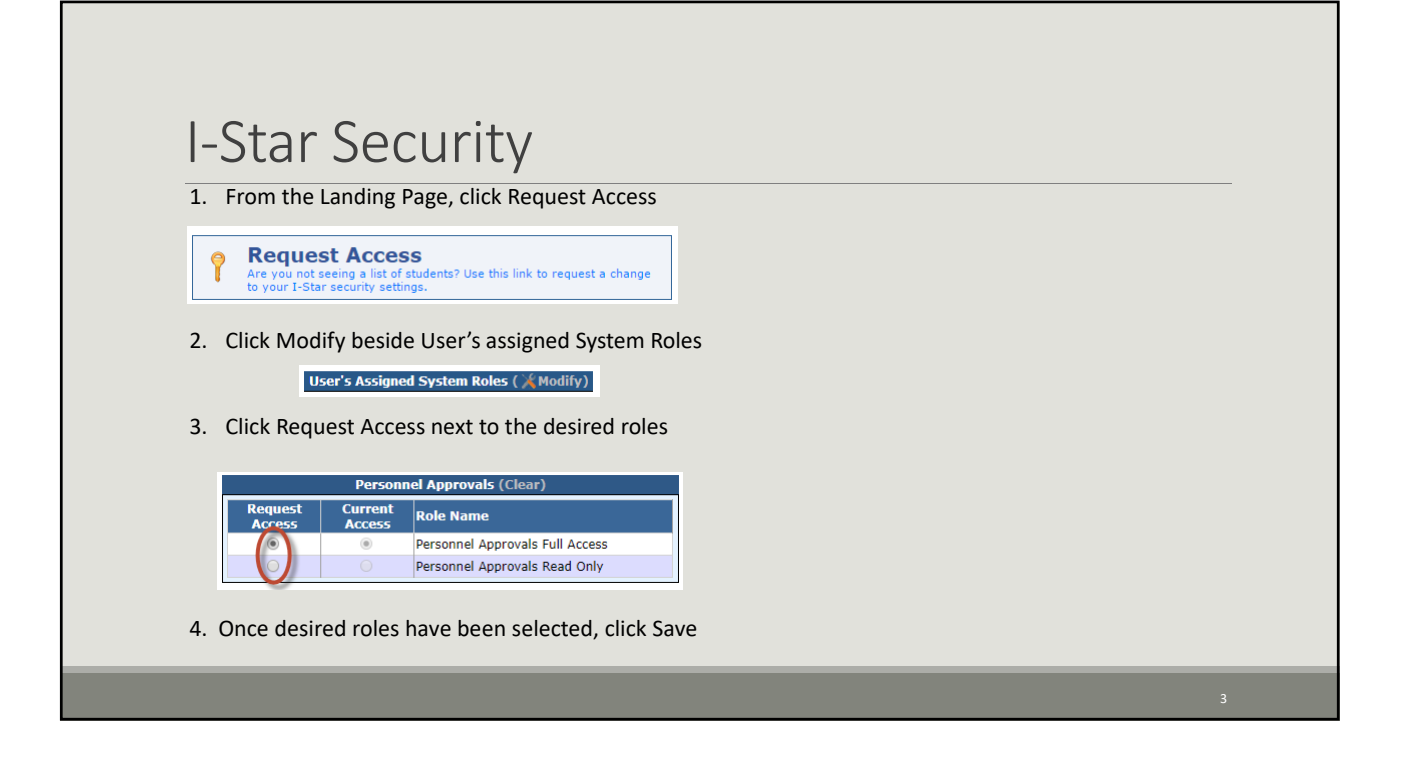

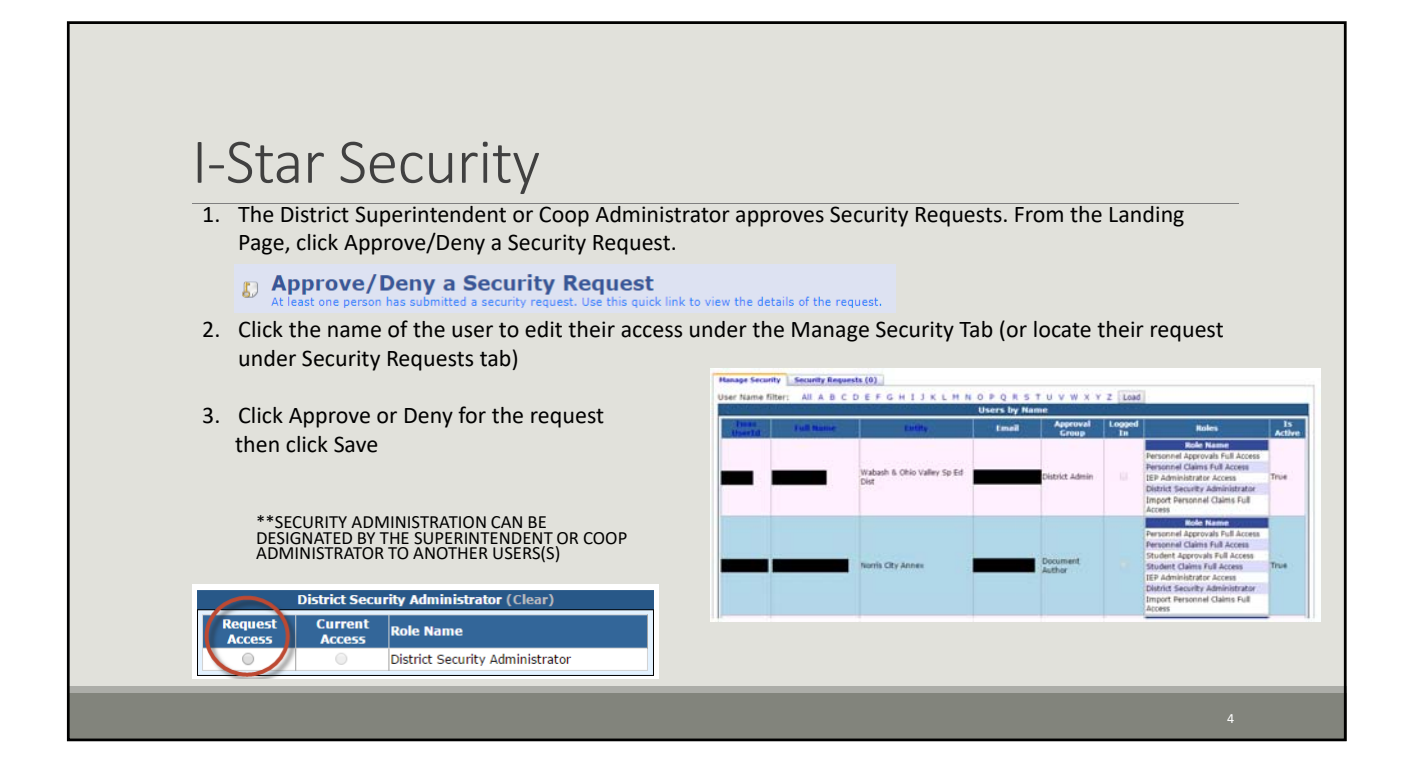

| I-Stal Lanung Page                                                                                                    |               |                                                                            |                                         |                                        |          |
|----------------------------------------------------------------------------------------------------|---------------|----------------------------------------------------------------------------|-----------------------------------------|----------------------------------------|----------|
| Home Approvals and Claims IEP Admin Goal Mine Facility Search IEP Qualit                                                                          | y Reports     | User Guide                                                                 |                                         |                                        |          |
| Welcome District User                                                                                                    | SISID         | Name                                                                       | IEP Students Help<br>IEP Status / Start | Home School                            | IIP Case |
| Train090livia Gray                                                                                                    | 999999021     | DemoRiley Saffron Bennett                                                  | Draft                                   |                                        | Planager |
| Harrisburg CUSD 3                                                                                                    | 999999067     | DemoTucker Gregor Nelson<br>DemoOcean Teresa Rodriguez                     | Draft                                   | Harrisburg CUSD 3<br>Harrisburg CUSD 3 |          |
| Thank you for using the I-Star training system.                                                                                                   | 999999081     | DemoMckenzie Magda Watson                                                  | Official                                | Harrisburg CUSD 3                      |          |
| Welcome to I-Star. Please feel free to share all questions, concerns and comments that you have with us turns. Your input is very valuable to us. | 999999003     | DemoWillam Roy Young                                                       | Draft                                   | Harrisburg CUSD 3                      |          |
|                                                                                                    | (Page 1 of 1) | Page 1 •                                                                   | Items Per Page 20                       | •                                      |          |
| Request Access<br>Are you not seeing a last of abulants? Use this link to request a change to your lister security settings:                      | 83            | Search for an IEP Study<br>see this quick link to go to the Student Search | ent<br>*                                |                                        |          |
| Approvals and Claims Use this quick look to get to Cleave                                                                                         | 24 20<br>Use  | 119 School year Studen<br>this puck link to go to Student                  | t records with fata                     | l errors: 13                           |          |
| 2019 School year Personnel records with fatal errors: 6 Use the quick link to go to Personnel                                                     |               | urrent Child Count Stat<br>a this link to get updated Child Count number   | tus                                     |                                        |          |
| SPP 14: Post School Outcome Surveys                                                                                                    | s To          | the puck link to view current CDF Totals                                   | et within range                         |                                        |          |

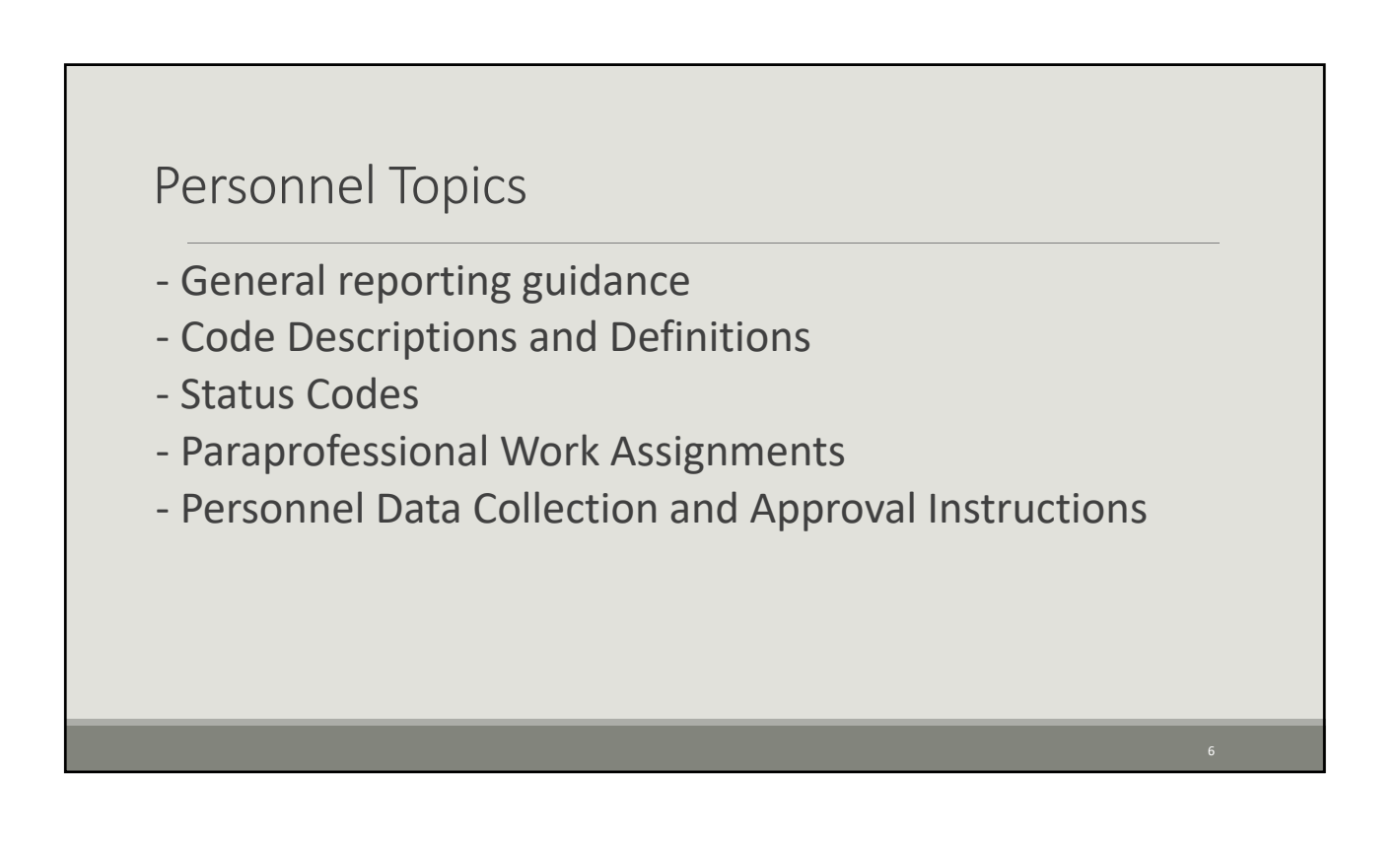

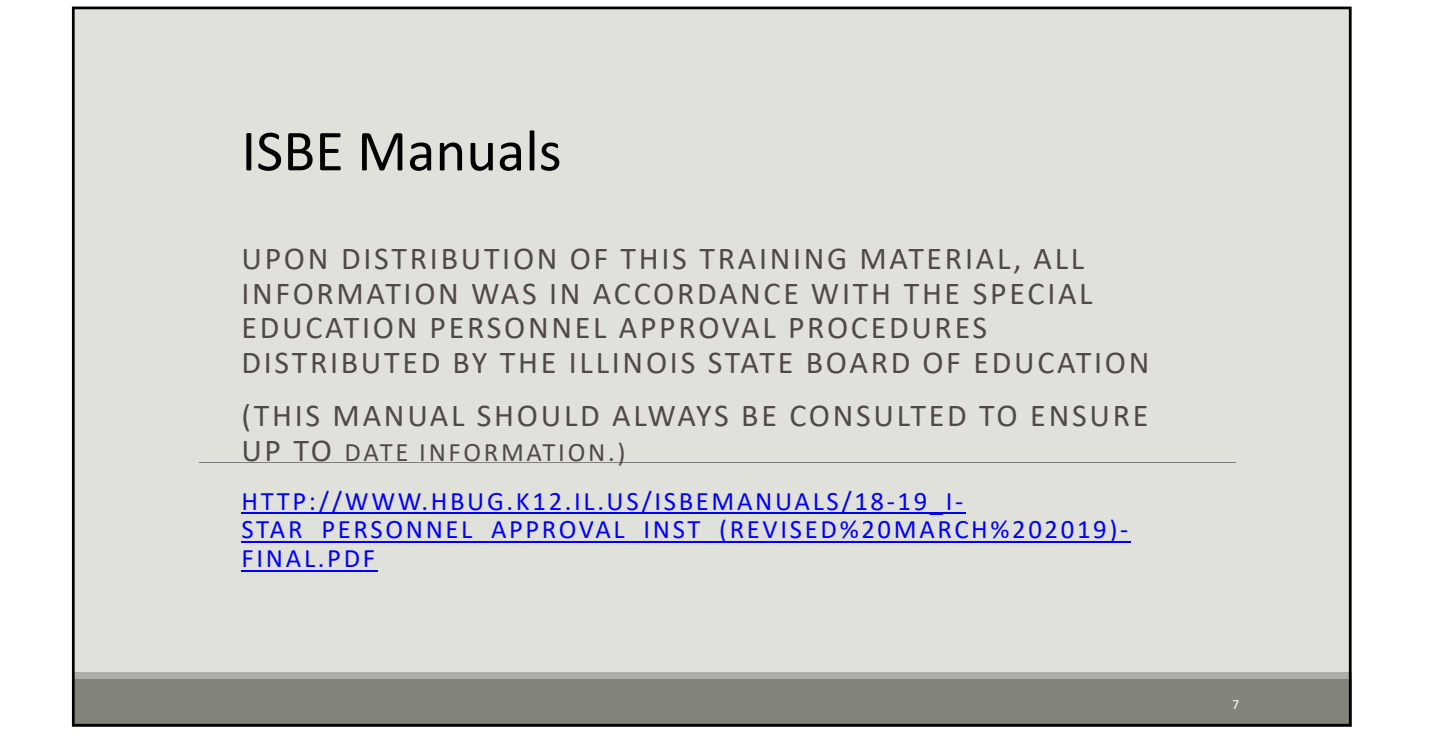

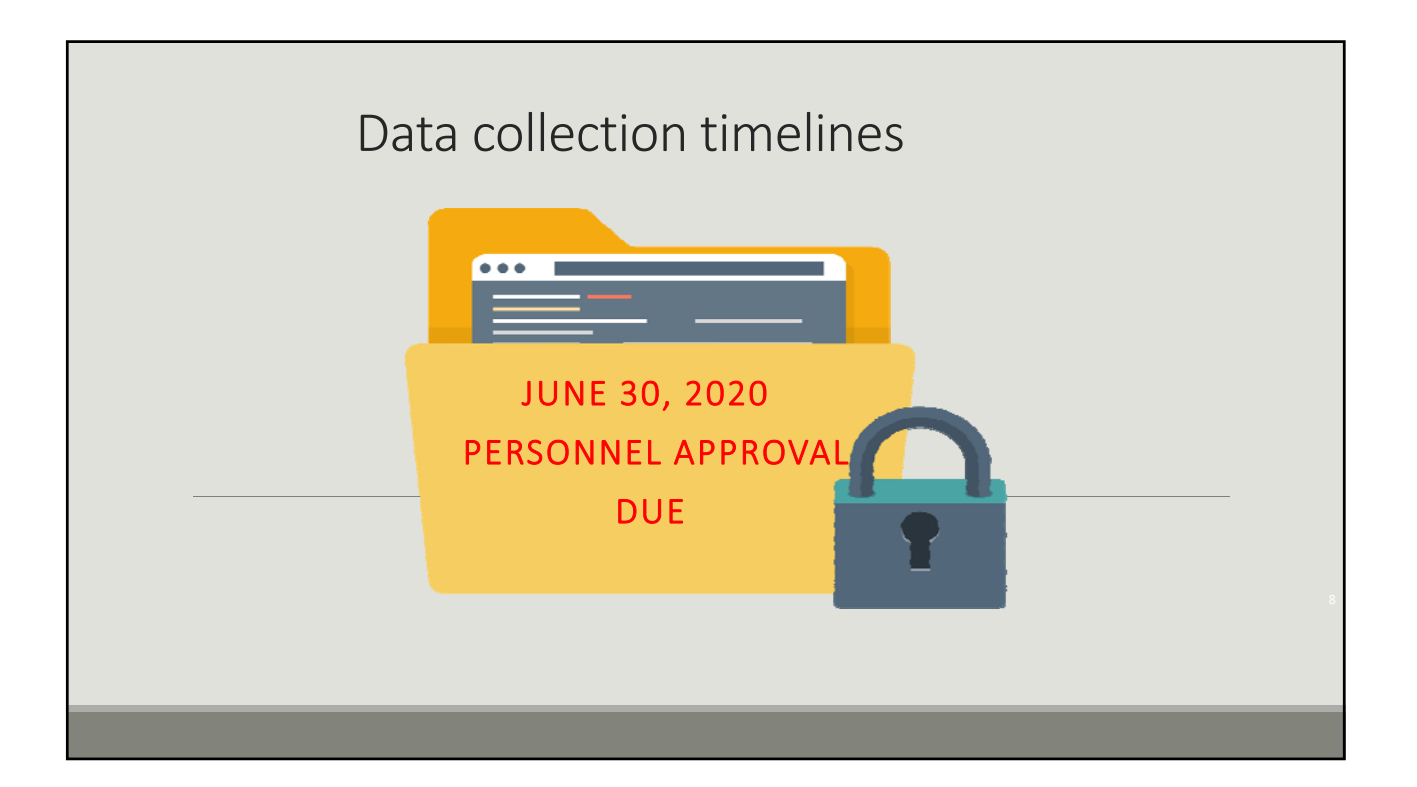

| Approvals and Claims<br>Use this quick link to go to Claims                                                                                  | $\rightarrow$        | Personnel Approvals     Use this quick link to go to Personnel                                         |
|----------------------------------------------------------------------------------------------------|----------------------|----------------------------------------------------------------------------------------------------|
| Search for personnel included in your<br>Approval file using one or more filter(s)<br><b>Reported</b> – personnel with an approval<br>record | Approve              | Personnel Approvals Filter<br>Entley: •<br>Errors Oxly: •<br>First Name: •<br>Spec Ed Type: • • Eerd © |
| <b>Jn-Reported</b> – personnel in jurisdiction<br>EIS upload but no approval record                                                          | Work Assign:* Excl U | Search   Olar Search   Fachack Edits   Eport to Eccal                                                  |

| Po         | rsonnal Approval                                                                                                    |
|------------|----------------------------------------------------------------------------------------------------|
| re         |                                                                                                    |
| •To add    | d a new personnel click Add and use either District, Last Name, First Name, Gender                                                                                                    |
| comb       |                                                                                                    |
| (Page of ) | Page V Items Per Page V                                                                                                    |
|            | Manage Personnel Claims and Approvals         For an approval, select the personnel, enter the approval parameters and select the work assignments. For a claim, enter the salary information and days claimed.         Search for and select the person the approval is for. |
|            | Personnel Search Multiple OR Single                                                                                                    |
|            | District: Walbash & Ohio Valley Sp Ed Dist  IEIN: Last Name: First Name:                                                                                                    |
|            | Include Retired Search Clear Search Cancel Note: Including a district will search EIS with the entered filters. Leaving the district out will perform a name search on ELIS.                                                                                                  |

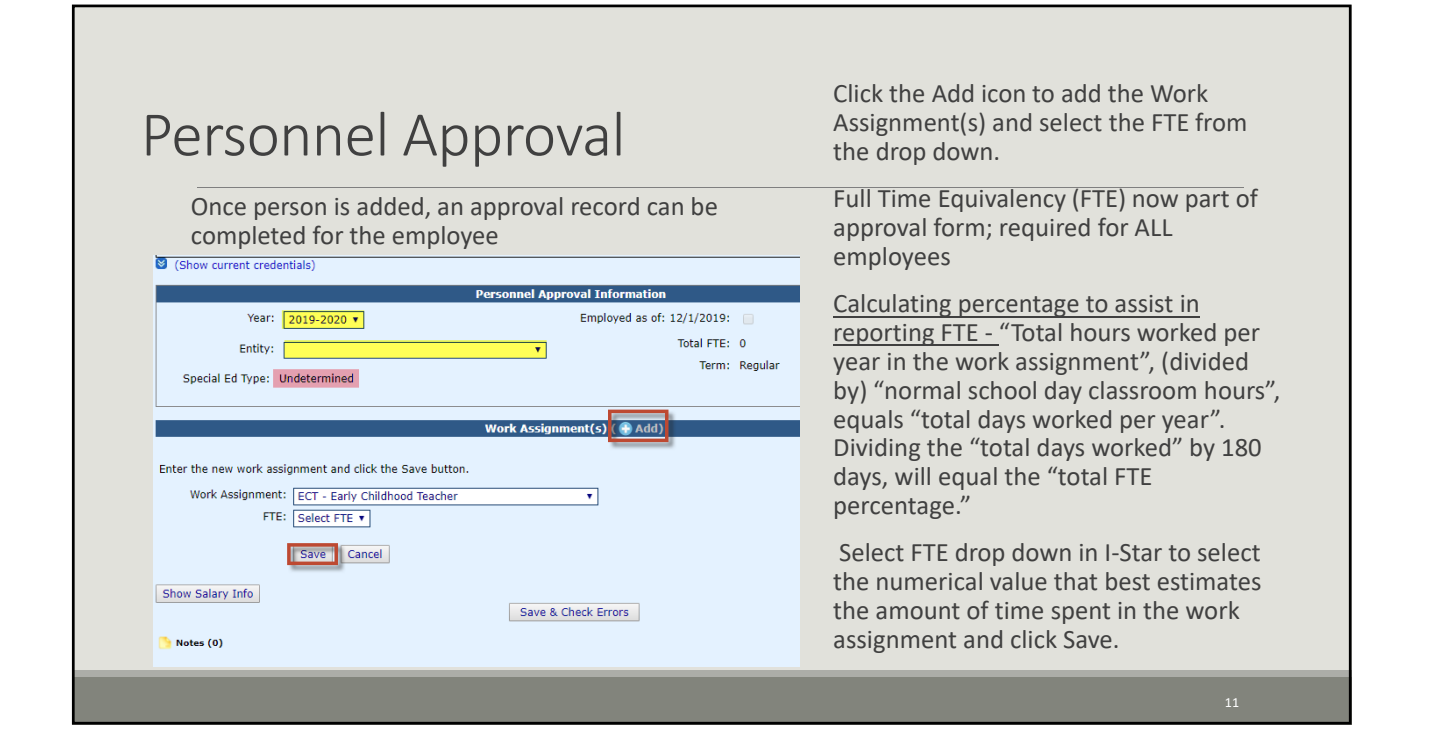

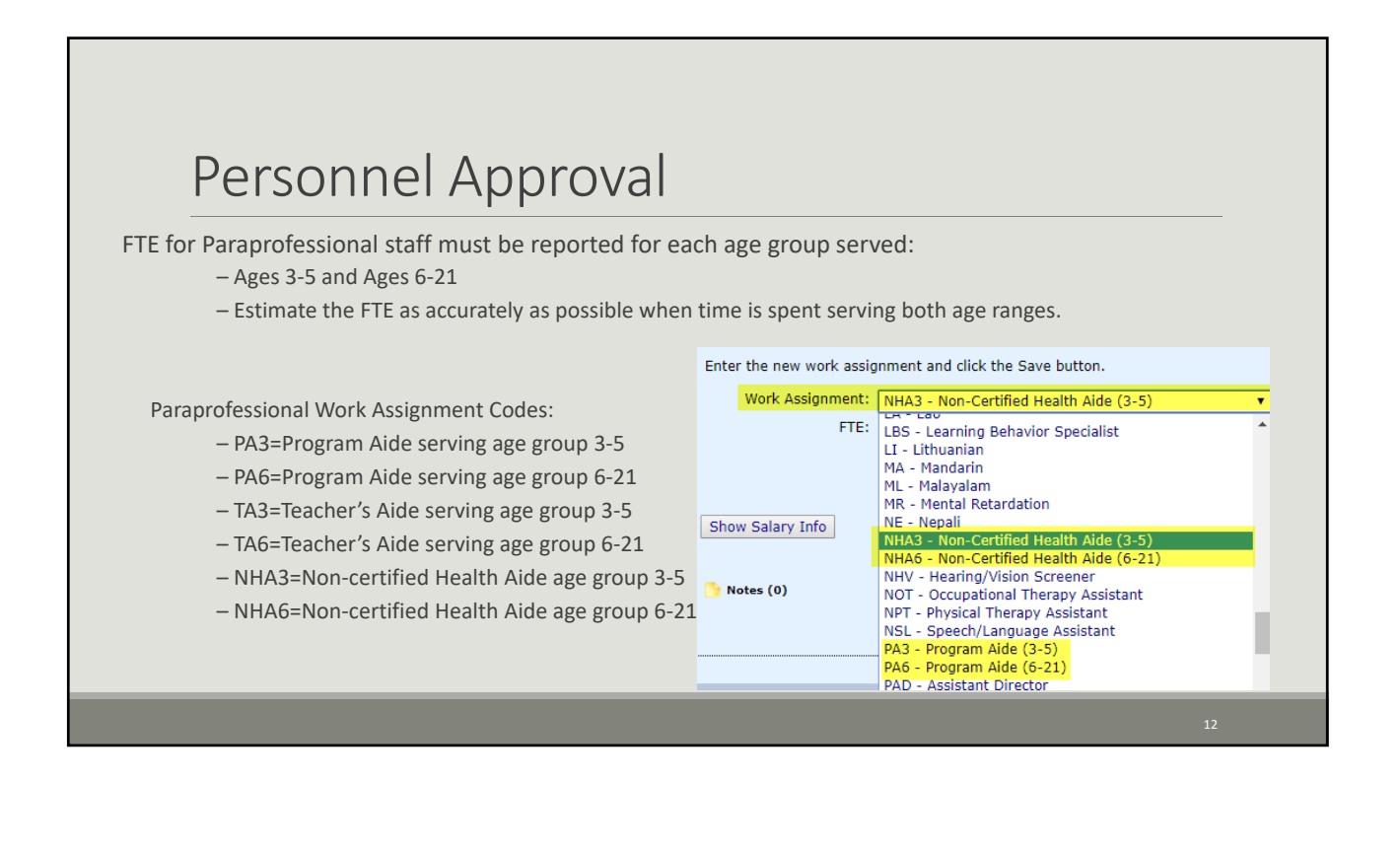

| F   | Personnel Approval                                                                                                    |        |  |  |  |  |  |
|-----|----------------------------------------------------------------------------------------------------|--------|--|--|--|--|--|
| · - | <ul> <li>Special Ed Type will no longer be selected. The I-Star system will automatically match the appropriate Special Education ID code:         <ul> <li>A – Special Education Teacher</li> <li>B – Related Services</li> <li>C – Paraprofessional</li> <li>D – Administrative</li> </ul> </li> <li>This code will be determined once a Work Assignment is select</li> </ul> |        |  |  |  |  |  |
|     | Personnel Approval Information                                                                                                    |        |  |  |  |  |  |
|     | Year: 2019-2020 ▼ Employed as of: 12/1/2019: 🕢                                                                                                    |        |  |  |  |  |  |
|     | Entity: Total FTE: 1.0                                                                                                    |        |  |  |  |  |  |
|     | Special Ed Type: A-Special Education Teachers                                                                                                    |        |  |  |  |  |  |
|     | Work Assignment(s) ( 🛞 Add)                                                                                                    |        |  |  |  |  |  |
|     | Edit Delete Move Up Move Down Code Assignment Work Assignment Status Regul                                                                                                    | ar FTE |  |  |  |  |  |
|     |                                                                                                    |        |  |  |  |  |  |
|     |                                                                                                    |        |  |  |  |  |  |

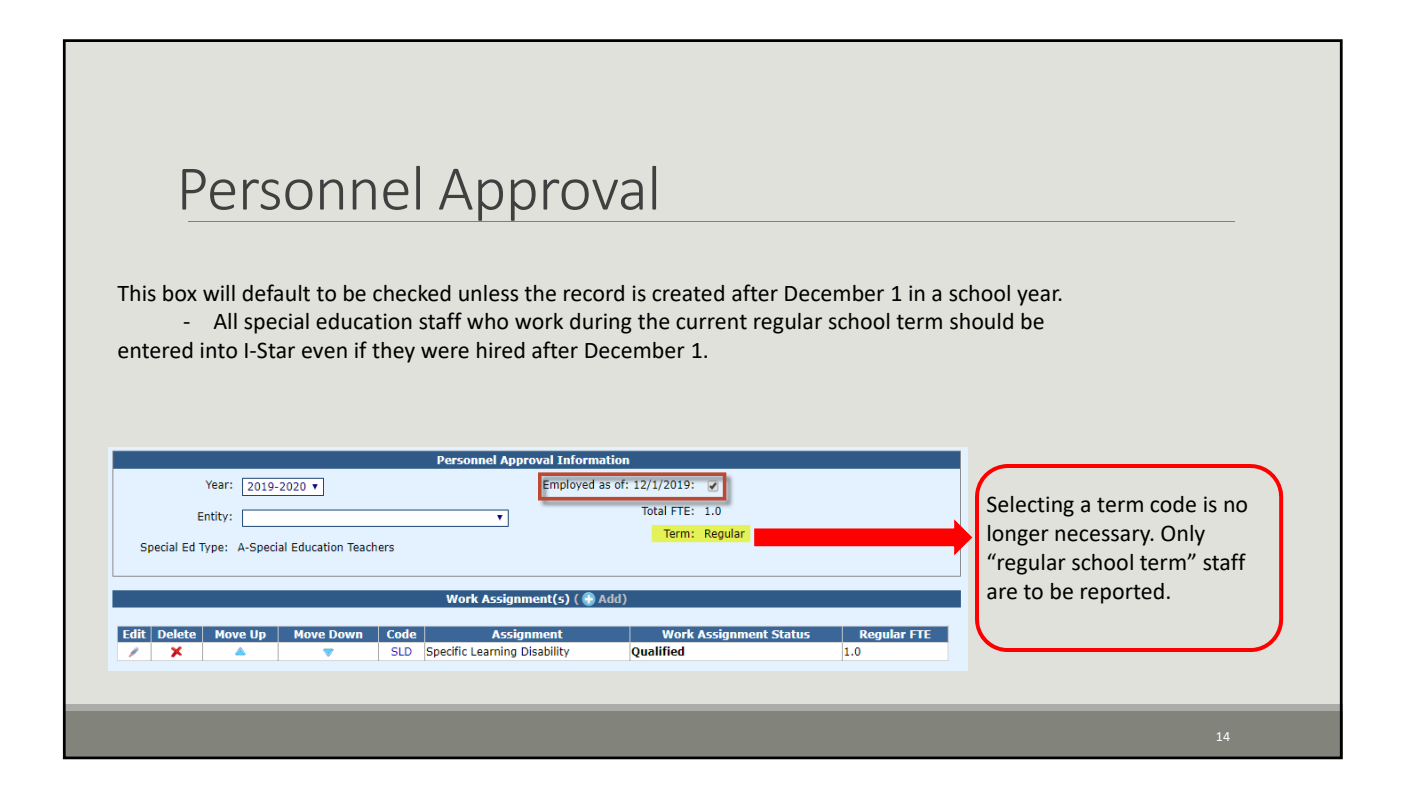

## <section-header><section-header><text><section-header><list-item><list-item><list-item><list-item><list-item><list-item><list-item><list-item><list-item><list-item>

| Personnel Appro                                                                                                    | ovals Recheck Edits                                                                                                    | $\mathbf{O}$  |
|----------------------------------------------------------------------------------------------------|----------------------------------------------------------------------------------------------------|---------------|
| Click Recheck Edits                                                                                                    | Approvals Collands Fries.<br>Records Un-Reported                                                                                                    |               |
| You will receive two emails on the status<br>of the error check. The first will tell you<br>that the processing has started and the<br>second will tell you that it's complete. | Personnel Approvals Filter  IEIN:Entty:Entty: | •<br>• bef () |
| • The errors can be viewed on each<br>Approval record or on the error report                                                                                                    | Search Clear Search Received Edu Export to Exist                                                                                                    |               |
|                                                                                                    |                                                                                                    | 16            |

## Personnel Approval Error Report

To run a report with all errors click: **Reports** 

| Select Report Type:       | Home App                                 | provals and Claims      | IEP Adı                                 | iin Go          | al Mine                                                       | Facility Search | IEP Quality  | Reports    | User Guide |  |
|---------------------------|------------------------------------------|-------------------------|-----------------------------------------|-----------------|---------------------------------------------------------------|-----------------|--------------|------------|------------|--|
| Personnel                 | I-STAR Reports                           |                         |                                         |                 |                                                               |                 |              |            |            |  |
| Select Report Categories: |                                          | Report Type: Persor     | nnel 🔻 R                                | eport Categorie | s: Personne                                                   | l Approval      | ▼ userID:    |            |            |  |
| r cisoinici Appiovai      | Select Report                            | Description             |                                         |                 |                                                               | Report          | Description: |            |            |  |
| Select:                   | 0                                        | All Personnel           |                                         |                 | Alphabetic list of personnel approval records with errors and |                 |              | errors and |            |  |
| Personnel Error Listing   | Personnel Blank Data Entry     Warnings. |                         |                                         |                 |                                                               |                 |              |            |            |  |
|                           |                                          | Personnel Errors Listin | a ann ann ann ann ann ann ann ann ann a |                 |                                                               |                 |              |            |            |  |
| Click:                    | Ö                                        | Personnel Not Reporter  | e Employed as of 12/01                  |                 |                                                               |                 |              |            |            |  |
| Run and/or Export Report  | 0                                        | Personnel Reported Em   | nployed as of 12/01                     | 01              |                                                               |                 | <i>h</i>     |            |            |  |
|                           |                                          |                         |                                         |                 |                                                               |                 |              |            |            |  |
|                           |                                          |                         |                                         |                 |                                                               |                 |              |            |            |  |
|                           |                                          |                         |                                         |                 |                                                               |                 |              |            |            |  |
|                           |                                          |                         |                                         |                 |                                                               |                 |              |            |            |  |

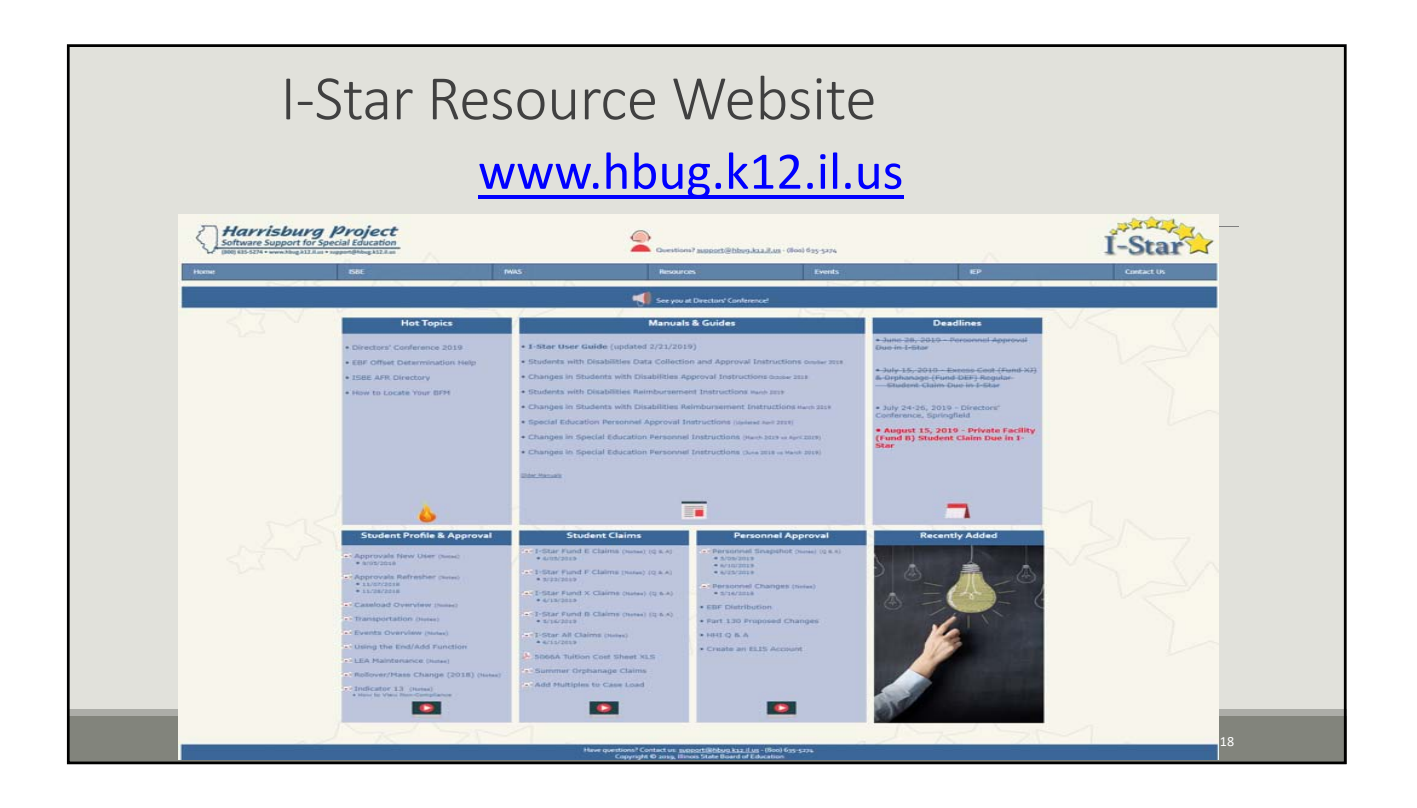

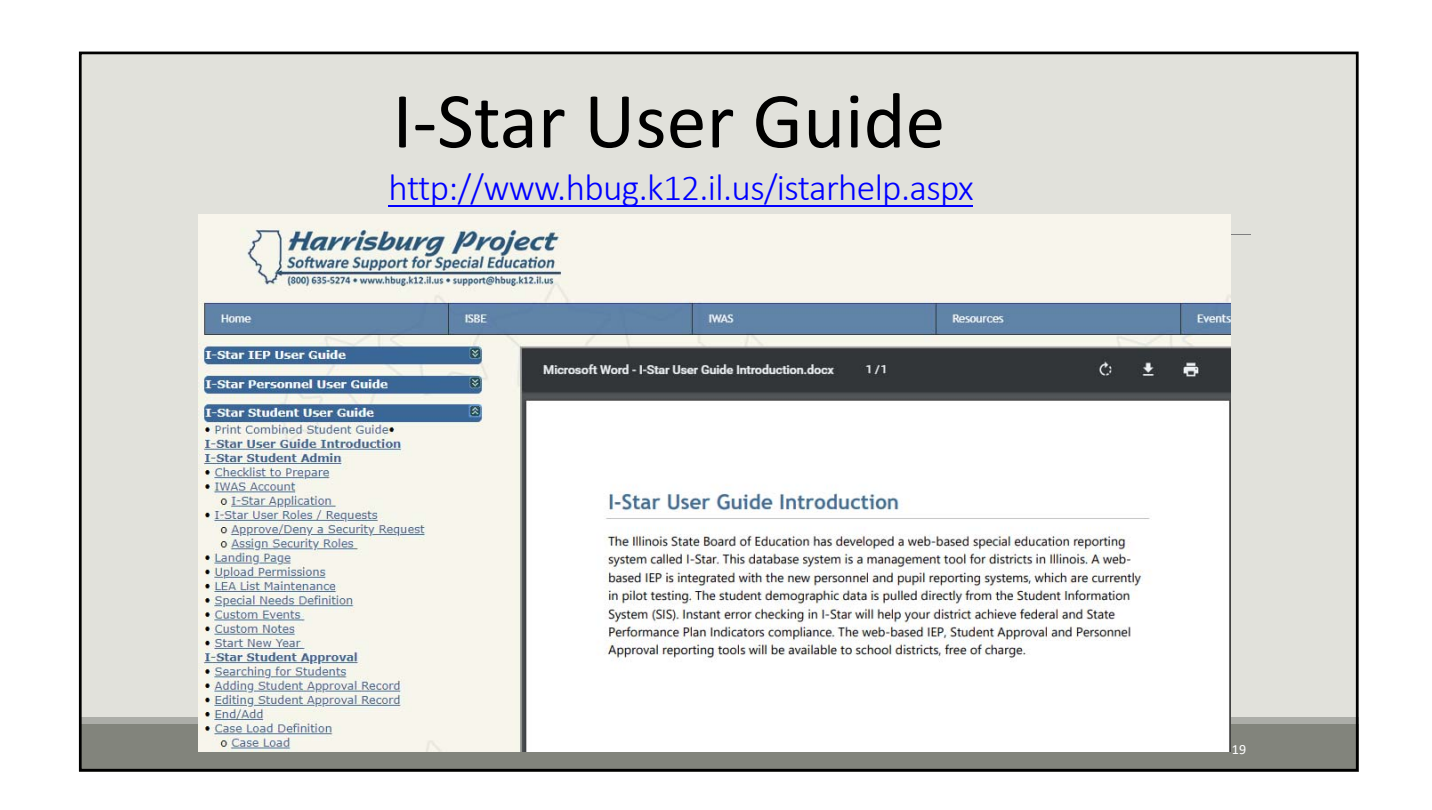

| I-Star                  |                                       |                                                            |  |  |  |  |  |
|-------------------------|---------------------------------------|------------------------------------------------------------|--|--|--|--|--|
| ISBE Personnel Contact  | Harrisburg Project                    | IWAS Helpdesk                                              |  |  |  |  |  |
| Scott Norton, ISBE      | (800) 635-5274                        | with IWAS Account Questions<br>(217) 558-3600              |  |  |  |  |  |
| (217) 557-8226          | support@hbug.k12.il.us                | IWAS User Guide:                                           |  |  |  |  |  |
| <u>snorton@isbe.net</u> | with I-Star Questions<br>and Feedback | ftp://help.isbe.net/webapps/iw<br>as/pdf/IWASUserGuide.pdf |  |  |  |  |  |
|                         |                                       |                                                            |  |  |  |  |  |